## LOGINEO NRW Kurse duplizieren – 1

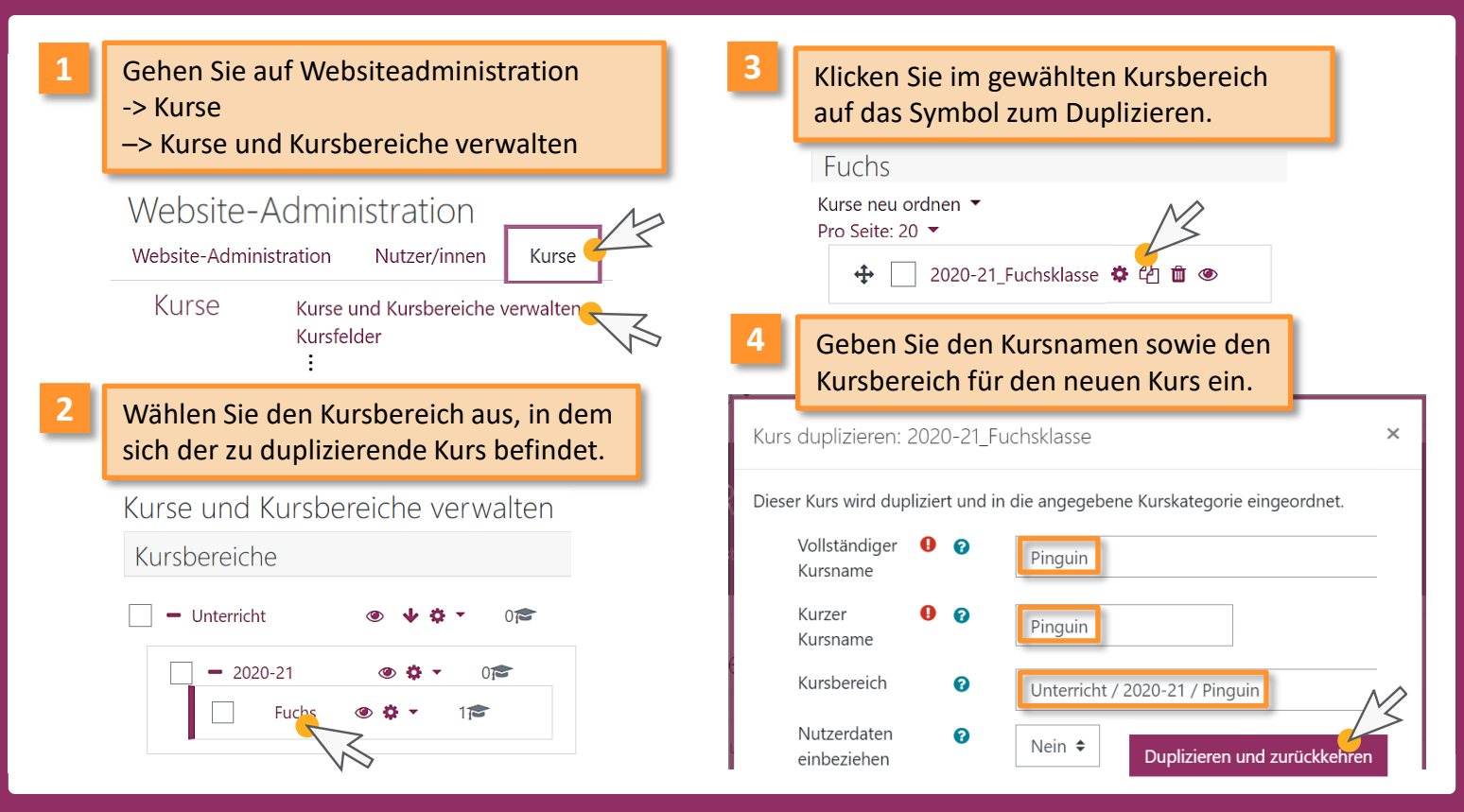

Medienberatung im Regierungsbezirk Köln

Stand: 01/2021

Beratung zur Administration von Logineo NRW LMS

## LOGINEO NRW LMS Kurse duplizieren – 2

5

Sie können die Schritte 3 und 4 so oft direkt hintereinander ausführen, bis Sie alle Kurse dupliziert haben.

| Kurs duplizieren: 2020-21_Fuchsklasse                                                  |                               |  |  |  |  |  |  |
|----------------------------------------------------------------------------------------|-------------------------------|--|--|--|--|--|--|
| Duplikate dieses Kurses sind in Arbeit. In Bearbeitung befindliche Duplikate anzeigen. |                               |  |  |  |  |  |  |
| Dieser Kurs wird dupliziert und in die angegebene Kurskategorie eingeordnet.           |                               |  |  |  |  |  |  |
| Vollständiger  😯<br>Kursname                                                           | Frosch                        |  |  |  |  |  |  |
| Kurzer 🚺 💡<br>Kursname                                                                 | Frosch                        |  |  |  |  |  |  |
| Kursbereich 😮                                                                          | Unterricht / 2020-21 / Frosch |  |  |  |  |  |  |
|                                                                                        |                               |  |  |  |  |  |  |
| Vollständiger <b>0</b> 🛛                                                               | Tiger                         |  |  |  |  |  |  |
| Kurzer <b>()</b> 🍘                                                                     | Tiger                         |  |  |  |  |  |  |
| Kursbereich 😧                                                                          | Unterricht / 2020-21 / Tiger  |  |  |  |  |  |  |
|                                                                                        |                               |  |  |  |  |  |  |

Wenn Sie "Duplizieren und anzeigen" anklicken, wird Ihnen die Warteschlange angezeigt.

| Duplizieren und anzeigen | KZ |
|--------------------------|----|
|                          |    |

## Kursduplizierungen in Bearbeitung

| Quelle              | Ziel    | Derzeitiger Vorgang | Status            |
|---------------------|---------|---------------------|-------------------|
| 2020-21_Fuchsklasse | Tiger   | Sicherung           | Vorgang anstehend |
| 2020-21_Fuchsklasse | Frosch  | Sicherung           | Vorgang anstehend |
| 2020-21_Fuchsklasse | Pinguin | Sicherung           | Vorgang anstehend |

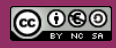

Medienberatung im Regierungsbezirk Köln